# Kela | Fpa®

# Etuustietopalvelu Keimun käyttöliittymä uudistuu

# Kelmun käyttöliittymä uudistuu

- Etuustietopalvelu Kelmuun tehdään vuoden 2025 aikana laajoja teknisiä muutoksia toimintavarmuuden takaamiseksi. Muutoksista on koottu tietoa <u>Kela.fi-sivuille</u>.
- Käyttöliittymän ulkonäkö muuttuu ja moni tuttu toiminto löytyy jatkossa uudesta paikasta. Näytettävä tietosisältö ei muutu.
- Organisaatiot pääsevät käyttämään uudistunutta Kelmua vaiheittain.
  - Toukokuussa 19.5.2025 alkaen uudistunutta Kelmua pääsevät käyttämään sosiaaliturva-asioiden muutoksenhakulautakunta, tapaturmavakuutusyhtiöt, työttömyyskassat, vakuutusoikeus, Valtiokonttori, Verohallinto ja Ålands arbetsmarknads- och studieservicemyndighet (AMS).
  - Elokuussa 2025 (tarkka päivä ilmoitetaan myöhemmin) uudistunutta Kelmua voivat käyttää myös hyvinvointialueet (mukaan lukien HUS-yhtymä), kunnat (mukaan lukien Ahvenanmaan kunnat) ja vastaanottokeskukset.
- Siirtymäkauden ajan eli 26.9.2025 saakka käytössä ovat sekä nykyinen Kelmu että uudistunut Kelmu.
   29.9.2025 alkaen käytössä on vain uudistunut Kelmu.

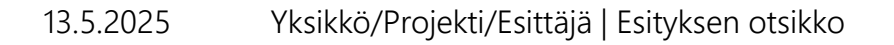

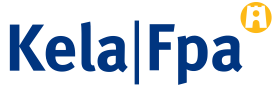

|   | 2                                | 1                                                                                                    |   | Vlänalkin valinnat                           |  |
|---|----------------------------------|----------------------------------------------------------------------------------------------------|---|----------------------------------------------|--|
|   | Kola <sup>®</sup>                | ⊕ Suomi v                                                                                                    |   |                                              |  |
|   | Ke la<br>Etuustietopalvelu Kelmu | Etusivu / Tiedotteet                                                                                                    |   |                                              |  |
| 3 | ETUSIVU                          |                                                                                                    |   |                                              |  |
|   | Tiedotteet (3)                   | Tiedotteet                                                                                                    | 2 | Navigaatio                                   |  |
|   | ETUUSTIETOJEN HAKU               | ① Tiedote                                                                                                    |   |                                              |  |
|   | Sosiaalipalvelut                 | Kelmussa on havaittu häiriö. Häiriö estää palvelun käytön osalla käyttäjistä.                                                              |   |                                              |  |
| Α | TIEDONVAIHTO                     |                                                                                                    |   |                                              |  |
|   | Kelan välittämät ilmoitukset     | Tiedote                                                                                                    | 3 | Etuustietojen haku                           |  |
|   | Maksuvaatimukset                 | Kelmu ei ole käytettävissä lauantaina 27.9.2025 klo 6.00 – 20.00 välisenä aikana Kelan tietojärjestelmiin tehtävien päivitystöiden vuoksi. |   |                                              |  |
|   | Lähetä asiakirja                 |                                                                                                    |   |                                              |  |
|   | OIKOPOLUT                        | Vastaa tästä Kelan etuustietopalvelu Kelmun asiakastyytyväisyyskyselyyn, kysely on avoinna 8.1029.10.2025.                                 |   |                                              |  |
| 5 | Anna palautetta                  |                                                                                                    | 4 | Tiedonvaihto                                 |  |
|   | Ohjeet käyttäjälle (kela.fi)     |                                                                                                    |   | (näkvy vain hyvinyointialueille ja kunnille) |  |
|   | Tekninen tuki (kela.fi)          |                                                                                                    |   |                                              |  |
|   |                                  |                                                                                                    |   |                                              |  |
|   |                                  |                                                                                                    | 5 | Oikopolut                                    |  |
|   |                                  |                                                                                                    |   | ·                                            |  |
|   |                                  | © Kansaneläkelaitos Tietosuoja ja evästeet 🖾 Saavutettavuusseloste 🖓                                                                       |   |                                              |  |
|   |                                  |                                                                                                    |   | Ô                                            |  |

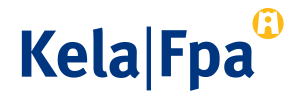

| W - L- <sup>(1)</sup>                            | 🕀 Suomi ~ 🍙 Testi Oy ~ 🖉 Testi Käyttäjä 、                                                                                                    |
|--------------------------------------------------|----------------------------------------------------------------------------------------------------|
| Keta<br>Etuustietopalvelu Kelmu                  | Etusivu / Tiedotteet                                                                                                    |
| ETUSIVU                                          |                                                                                                    |
| Tiedotteet (3)                                   | Tiedotteet                                                                                                    |
| etuustietojen haku<br>Sosiaalipalvelut           | <ul> <li>Tiedote</li> <li>Kelmussa on havaittu häiriö. Häiriö estää palvelun käytön osalla käyttäjistä.</li> </ul>                                     |
| TIEDONVAIHTO                                     |                                                                                                    |
| Kelan välittämät ilmoitukset<br>Maksuvaatimukset | Tiedote     Kelmu ei ole käytettävissä lauantaina 27.9.2025 klo 6.00 – 20.00 välisenä aikana Kelan tietojärjestelmiin tehtävien päivitystöiden vuoksi. |
| Lähetä asiakirja                                 |                                                                                                    |
| OIKOPOLUT                                        | Tiedote     Vastaa tästä Kelan etuustietopalvelu Kelmun <u>asiakastyytyväisyyskyselyyn</u> , kysely on avoinna 8.1029.10.2025.                         |
| Anna palautetta 🖸                                |                                                                                                    |
| Ohjeet käyttäjälle (kela.fi)                     |                                                                                                    |
| Tekninen tuki (kela.fi)                          |                                                                                                    |
|                                                  |                                                                                                    |
|                                                  |                                                                                                    |
|                                                  |                                                                                                    |
|                                                  |                                                                                                    |
|                                                  | © Kansaneläkelaitos Tietosuoja ja evästeet 🖓 Saavutettavuusseloste 🖓                                                                                   |

#### Yläpalkin valinnat

Kielivalinta. Kelmua voi käyttää uudistuneessa käyttöliittymässä suomen- tai ruotsinkielisenä.

Työnantaja. Yläpalkissa näytetään lisäksi Suomi.fi-valtuuden antaneen työnantajan nimi. Jos valtuuksia on useammalta työnantajalta, voi työnantajan vaihtaa alasvetovalikosta.

Oma nimi. Käyttäjän nimi näkyy yläpalkissa.

Uloskirjautuminen. Yläpalkista pääsee myös kirjautumaan ulos.

Kela|Fpa

|                                                                 |             | ⊕ Suomi × ြत Testi Oy × 온 Testi Käyttäjä ×                                                                                                    |
|-----------------------------------------------------------------|-------------|----------------------------------------------------------------------------------------------------|
| tuustietopalvelu Kelmu<br>TUSIVU<br>Tiedotteet (3)              |             | Etusivu / Tiedotteet<br>Tiedotteet                                                                                                    |
| TUUSTIETOJEN HAKU<br>osiaalipalvelut                            |             | Tiedote     Kelmussa on havaittu häiriö. Häiriö estää palvelun käytön osalla käyttäjistä.                                                              |
| IEDONVAIHTO<br>Kelan välittämät ilmoitukset<br>Aaksuvaatimukset |             | Tiedote     Kelmu ei ole käytettävissä lauantaina 27.9.2025 klo 6.00 – 20.00 välisenä aikana Kelan tietojärjestelmiin tehtävien päivitystöiden vuoksi. |
| NKOPOLUT                                                        |             | Tiedote     Vastaa tästä Kelan etuustietopalvelu Kelmun <u>asiakastyytyväisyyskyselyyn</u> , kysely on avoinna 8,10-29.10.2025.                        |
| nna palautetta<br>Dhjeet käyttäjälle (kela.fi)                  | L<br>L<br>L |                                                                                                    |
| skninen tuki (kela.fi)                                          | С           |                                                                                                    |

#### Navigaatio

2

Osa Kelmun toiminnallisuuksista on koottu vasemman reunan navigaatioon.

Tiedotteet-osiossa olevat uutiset näkyvät automaattisesti, jos on tiedotettavia asioita.

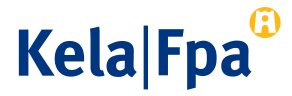

| K - L - (1)                                                                          |    | ⊕ Suomi v                                                                                                    |
|--------------------------------------------------------------------------------------|----|----------------------------------------------------------------------------------------------------|
| Etuustietopalvelu Kelmu                                                              |    | Etusivu / Tiedotteet                                                                                                    |
| Tiedotteet (3)                                                                       |    | Tiedotteet                                                                                                    |
| etuustietojen haku<br>Sosiaalipalvelut                                               |    | () Tiedote<br>Kelmussa on havaittu häiriö. Häiriö estää palvelun käytön osalla käyttäjistä.                                                            |
| TIEDONVAIHTO<br>Kelan välittämät ilmoitukset<br>Maksuvaatimukset<br>Lähetä asiakirja |    | Tiedote     Kelmu ei ole käytettävissä lauantaina 27.9.2025 klo 6.00 – 20.00 välisenä aikana Kelan tietojärjestelmiin tehtävien päivitystöiden vuoksi. |
| OIKOPOLUT                                                                            | F? | <ul> <li>Tiedote</li> <li>Vastaa tästä Kelan etuustietopalvelu Kelmun <u>asiakastyytyväisyyskyselyyn</u>, kysely on avoinna 8.1029.10.2025.</li> </ul> |
| Ohieet käyttäjälle (kela.fi)                                                         | Ľ  |                                                                                                    |
| Tekninen tuki (kela.fi)                                                              | ď  |                                                                                                    |
|                                                                                      |    | © Kansaneläkelaitos Tietosuoja ja evästeet [2] Saavutettavuusseloste [2]                                                                               |

#### Etuustietojen haku

Etuustietojen haku -kohdassa näytetään ne tietosisällöt, joihin käyttäjällä on Suomi.fi-valtuus. Pääsääntöisesti valittavissa on vain yksi tietosisältö. Klikkaamalla tietosisällön nimeä pääsee hakemaan tarvittavia tietoja.

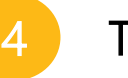

#### Tiedonvaihto

Tiedonvaihto-kohdassa näytetään erilaisia toiminnallisuuksia.

Huom. Tiedonvaihto-kohta näkyy vain hyvinvointialueille ja kunnille. Kela Fpa

| Kala                                                                                 |   | ⊕ Suomi v 🍙 Testi Oy v 🖉 Testi Käyttäjä                                                                                                    |
|--------------------------------------------------------------------------------------|---|----------------------------------------------------------------------------------------------------|
| Kela<br>Etuustietopalvelu Kelmu                                                      |   | Etusivu / Tiedotteet                                                                                                    |
| ETUSIVU                                                                              |   |                                                                                                    |
| Tiedotteet (3)                                                                       |   | Tiedotteet                                                                                                    |
| etuustietojen haku<br>Sosiaalipalvelut                                               |   | Tiedote<br>Kelmussa on havaittu häiriö. Häiriö estää palvelun käytön osalla käyttäjistä.                                                               |
| TIEDONVAIHTO<br>Kelan välittämät ilmoitukset<br>Maksuvaatimukset<br>Lähetä asiakiria |   | Tiedote     Kelmu ei ole käytettävissä lauantaina 27.9.2025 klo 6.00 – 20.00 välisenä aikana Kelan tietojärjestelmiin tehtävien päivitystöiden vuoksi. |
| OIKOPOLUT                                                                            |   | <ul> <li>Tiedote</li> <li>Vastaa tästä Kelan etuustietopalvelu Kelmun <u>asiakastyytyväisyyskyselyyn</u>, kysely on avoinna 8.1029.10.2025.</li> </ul> |
| Anna palautetta                                                                      | Ľ |                                                                                                    |
| Ohjeet käyttäjälle (kela.fi)                                                         | ď |                                                                                                    |
| Tekninen tuki (kela.fi)                                                              | ď |                                                                                                    |
|                                                                                      |   |                                                                                                    |
|                                                                                      |   |                                                                                                    |
|                                                                                      |   |                                                                                                    |

#### Oikopolut

Oikopolut-kohtaan on koottu hyödyllisiä linkkejä.

Palautetta voi antaa klikkaamalla Anna palautetta -kohtaa.

Ohjeet käyttäjälle - ja Tekninen tuki kohdista pääsee lukemaan lisätietoa Kela.fi-sivuilta.

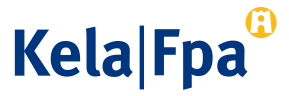

© Kansaneläkelaitos 🛛 <u>Tietosuoja ja evästeet</u> 🗗 <u>Saavutettavuusseloste</u> 🗗

# Näin etuustietoja haetaan

|                                                     | 🕀 Suomi ~ 🔓 Pundberg Testifirma OY ~                                                           | Andre Popov ~ |
|-----------------------------------------------------|------------------------------------------------------------------------------------------------|---------------|
| Kela<br>Etuustietopalvelu Kelmu                     | Etuustietojen haku / Kotoutumisetuudet                                                         |               |
| ETUSIVU                                             |                                                                                                |               |
| Tiedotteet (4)                                      | Kotoutumisetuudet                                                                              |               |
| ETUUSTIETOJEN HAKU                                  | Henkilötunnus * Ajanjakso *                                                                    |               |
| Kotoutumisetuudet                                   | 250575-905P 01.01.2024 - 31.12.2026 🖻 Hae                                                      |               |
| Sosiaalipalvelut                                    |                                                                                                |               |
| Vastaanotto- ja käyttöraha                          |                                                                                                |               |
| TIEDONVAIHTO                                        | Asiakas Henkilötunnus * Tiedot haettu ajalta<br>Lakseke Samu 250575-905P 1.1.2024 - 31.12.2026 |               |
| Kelan välittämät ilmoitukset<br>Maksuvaatimukset    | Perustoimeentulotuki () Muut etuudet (2)                                                       |               |
| Lähetä asiakirja                                    |                                                                                                | Avaa kaikki   |
|                                                     | Oikeus Kelan etuuksiin 🕕                                                                       | $\sim$        |
|                                                     | Vireillä 1                                                                                     | $\sim$        |
| Anna palautetta ビ<br>Dhjeet käyttäjälle (kela.fi) ビ | Ratkaisut 0                                                                                    | ~             |
| Tekninen tuki (kela.fi)                             | Maksut (El haettu)                                                                             | $\sim$        |
|                                                     | Perintă o                                                                                      | $\sim$        |
|                                                     | © Kansaneläkelaitos Tietosuoja ja evästeet [2] Saavutettavuusseloste [2]                       |               |

Aluksi annetaan henkilötunnus, ajanjakso ja klikataan Hae-painiketta. Samaan näkymään aukeaa käyttäjän tiedonsaantioikeuden ja Suomi.fivaltuuden mukaiset tiedot.

Jos käyttäjällä on oikeus asiakkaansa perustoimentulotuen tietoihin, näytetään ne omalla välilehdellään.

Tietosisältö tulee jatkossa avata erikseen haitareista. Kaikki haitarit voi avata klikkaamalla Avaa kaikki -painiketta tai klikkaamalla yksittäisen rivin oikealla olevasta nuolesta. Haitarin otsikon yhteydessä näytetään, onko kyseisessä haitarissa tietoja.

# Näin etuustietoja haetaan

|                                 |                                  |                             |                                | 🕀 Suo | mi 🗸 🏠 Pundberg Testifirma OY 🗸               | Andre Popov ~ |
|---------------------------------|----------------------------------|-----------------------------|--------------------------------|-------|-----------------------------------------------|---------------|
| Kela<br>Etuustietopalvelu Kelmu | Etuustietojen haku / Kotout      | umisetuudet                 |                                |       |                                               |               |
| ETUSIVU                         |                                  |                             |                                |       |                                               |               |
| Tiedotteet (4)                  | Kotoutumisetu                    | udet                        |                                |       |                                               |               |
| ETUUSTIETOJEN HAKU              | Henkilötunnus *                  | Ajanjakso *                 |                                |       |                                               |               |
| Kotoutumisetuudet               | 250575-905P                      | 01.01.2024 -                | 31.12.2026 🗎 Hae               |       |                                               |               |
| Sosiaalipalvelut                |                                  |                             |                                |       |                                               |               |
| Vastaanotto- ja käyttöraha      |                                  |                             |                                |       |                                               |               |
| TIEDONVAIHTO                    | Asiakas<br>Lakseke Samu          |                             | Henkilötunnus *<br>250575-905P |       | Tiedot haettu ajalta<br>1.1.2024 - 31.12.2026 |               |
| Kelan välittämät ilmoitukset    |                                  |                             |                                |       |                                               |               |
| Maksuvaatimukset                | Perustoimeentulotuki 🔇           | Muut etuudet 2              |                                |       |                                               |               |
| Lähetä asiakirja                |                                  |                             |                                |       |                                               | Avaa kaikki   |
|                                 | Oikeus Kelan etuuk               | siin 🕦                      |                                |       |                                               | $\sim$        |
| OIKOPOLUT                       | Vireillä 🕦                       |                             |                                |       |                                               | $\sim$        |
| Anna palautetta C               | Ratkaisut 0                      |                             |                                |       |                                               | ~             |
| Tekninen tuki (kela.fi)         | Maksut (Ei haettu)               |                             |                                |       | 4                                             | ~             |
|                                 | Perintä 0                        |                             |                                |       |                                               | $\sim$        |
|                                 |                                  |                             |                                |       |                                               |               |
|                                 | © Kansaneläkelaitos <u>Tieto</u> | suoja ja evästeet 🗗 Saavute | ettavuusseloste 🖸              |       |                                               |               |
|                                 |                                  |                             |                                | *     | nenkilötunnus kuvitt                          | eellinen      |

Maksu-tietoja ei haeta automaattisesti henkilötunnuksen antamisen yhteydessä. Jos maksutietoja tarvitaan, avataan kyseinen paneeli oikean reunan nuolesta. Avautuvassa näkymässä on erillinen painike, jota klikkaamalla maksutiedot haetaan näytettäviksi.

Kelmun käyttöä voi jatkaa antamalla uuden henkilötunnuksen tai siirtymällä toiseen toiminnallisuuteen. Kelmun kaikissa näkymissä annetaan ilmoitus siitä, että istunto on vanhenemassa. Kelmun käyttöä voi jatkaa klikkaamalla Jatka istuntoa -painiketta tai Kelmun voi antaa sulkeutua.

# Haitarissa näytettävät tiedot

| tuus ↑↓                              | Vireille †↓  | Haettu ajalle ↑↓      |           | Tila †↓    |  |  |
|--------------------------------------|--------------|-----------------------|-----------|------------|--|--|
| untoutusraha                         | 3.5.2025     | 1.6.2025 - 31.12.2025 |           | Haettu     |  |  |
| astenhoidon tuki                     | 3.3.2025     | 1.1.2025 -            |           | Haettu     |  |  |
| tkaisut 🚳 🛛 🙎                        |              |                       |           |            |  |  |
| Etuus ↑↓                             | Ratkaistu †↓ | Aikajakso †↓          | Tila †↓   | Perusteet  |  |  |
| <ul> <li>Sairauspäiväraha</li> </ul> | 3.6.2025     | 18.4.2025 - 20.4.2025 | Myönnetty | 10<br>10   |  |  |
| Sairauspäiväraha                     | 3.6.2025     | 7.4.2025 - 17.4.2025  | Myönnetty | Lisätiedot |  |  |
| / Kuntoutusraha                      | 16.2.2024    | 3.1.2024 - 5.2.2024   | Myönnetty | -          |  |  |
| / Lapsilisä                          | 16.2.2024    | 1.1.2024 - 31.3.2028  | Myönnetty | 5          |  |  |
| laut gran 2                          |              |                       |           |            |  |  |

- Tässä esimerkkitapauksessa on vireillä kahden etuuden hakemukset.
- Ratkaisu on jo annettu kolmesta etuudesta. Oikealla olevaa nuolta klikkaamalla näkymään saa enemmän tietoja.
- Maksut-haitarin tietoja ei ole esimerkkikuvassa vielä haettu.

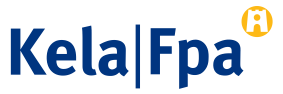

# Lisätietoja?

Ota yhteyttä tiedonvalitys@kela.fi

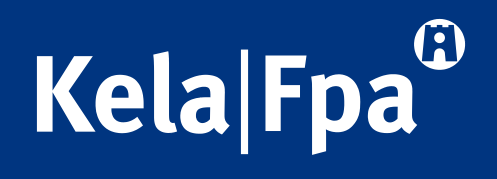